### #HealthyAtHome

111.0 11

I have always imagined Paradise to be a kind of Library. Author Jorge Luis Borges

E.M. WHITE LIBRARY

# HOW TO USE GOOGLE SCHOLAR

Pictorial Guide

### **ABOUT THE GUIDE**

This is a step by step guide that shows how to find, save, and cite full-text journal articles and ebooks from Google Scholar. Scholar is a simple one-stop place to search the scholarly literature in many disciplines including Theology, Religion, Marriage and Family Counseling. Contact: library@lpts.edu

E.M. White Library, Louisville Presbyterian Theological Seminary Donna Phillips, MDiv, 2015; MAMFT, 2020

## HOW TO USE GOOGLE SCHOLAR

#### Search for journal articles and ebooks with Google Scholar

• Google Scholar is a database of reliable academic journal articles and ebooks.

Link to Google Scholar: https://scholar.google.com/

• Articles or ebooks can be searched via title, author, subject, or key word(s). Be as specific as possible in your search criteria

## Google Scholar

| The Bible    | and Slavery |                             |              |           | Q       |
|--------------|-------------|-----------------------------|--------------|-----------|---------|
|              |             | <ul> <li>Article</li> </ul> | es 🔵 Case la | w         |         |
| Articles abo | ut COVID-19 |                             |              |           |         |
| CDC          | NEJM        | JAMA                        | Lancet       | Cell      | BMJ     |
| Elsevier     | Oxford      | Nature                      | Wiley        | Cambridge | medRxiv |

Stand on the shoulders of giants

| ≡ | Google Scholar                                                     | The Bible and Slavery                                                                                                    |
|---|--------------------------------------------------------------------|----------------------------------------------------------------------------------------------------|
| • | Articles                                                           | About 293,000 results (0.03 sec)                                                                                                    |
|   | Any time<br>Since 2020<br>Since 2019<br>Since 2016<br>Custom range | Image: Bible Against Slavery: An Inquiry Into the Patriarchal and Mosaic       [HTML] google.com         Systems on the Subject of Human Rights       TD Weld - 1838 - books.google.com         The spirit of slavery never seeks refuge in the Bible of its own ac-cord. The horns of the altar are its last resort—seized only in desperation, as it rushes from the terror of the avenger's arm. Like other unclean spirits, it "hateth the light, neither cometh to the light, lest its deeds         ☆ ワ9 Cited by 41 Related articles All 2 versions ≫                         |
|   | Sort by date                                                       | [BOOK] The curse of Ham in the early modern era: the <b>Bible</b> and the justifications [PDF] academia.edu                                                                                                    |
|   | <ul> <li>✓ include patents</li> <li>✓ include citations</li> </ul> | DM Whitford - 2009 - books.google.com<br>For hundreds of years, the biblical story of the Curse of Ham was marshalled as a<br>justification of serfdom, <b>slaverv</b> and human bondage. According to the myth, having seen his                                                                                                    |
|   | Create alert                                                       | father Noah naked, Ham's is cursed to have his descendants be forever slaves. In this new<br>☆ 99 Cited by 106 Related articles All 5 versions ≫                                                                                                    |
|   |                                                                    | [BOOK] is Considered in Connection with the Most Ancient Forms of Slavery;       [HTML] google.com         and the Pauline Code on Slavery as Related to Roman Slavery and the       Discipline of the         C Elliott - 1863 - books.google.com       DURING the last twenty-three years, or since 1834, the writer of these pages employed much of his time and attention on the subject of slavery. He commenced editorial life, January 1, 1834, and eighteen and a half years since that time has been occupied as an       ☆ 99 Cited by 9 Related articles All 2 versions ≫ |

• Google scholar will return a list of resources that most closely matches your criteria.

• On the results page, information about the title, author, publisher, copyright/date of publication, and source in which the entry is located will be listed.

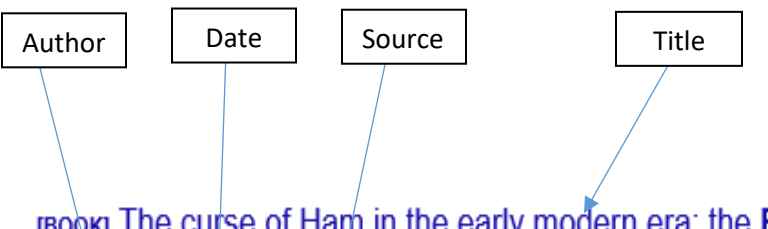

## [BOOK] The curse of Ham in the early modern era: the **Bible** and the justifications for **slavery**

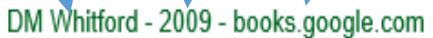

For hundreds of years, the biblical story of the Curse of Ham was marshalled as a justification of serfdom, **slavery** and human bondage. According to the myth, having seen his father Noah naked, Ham's is cursed to have his descendants be forever slaves. In this new ...

- Click on the entry title to obtain an abstract or description of an article or ebook. On occasion clicking on the title will provide full access to the desired entry.
- A PDF or HTML link will be located to the right of articles and ebooks that are available to view and/or to download. Click on this link to access the full article or ebook.

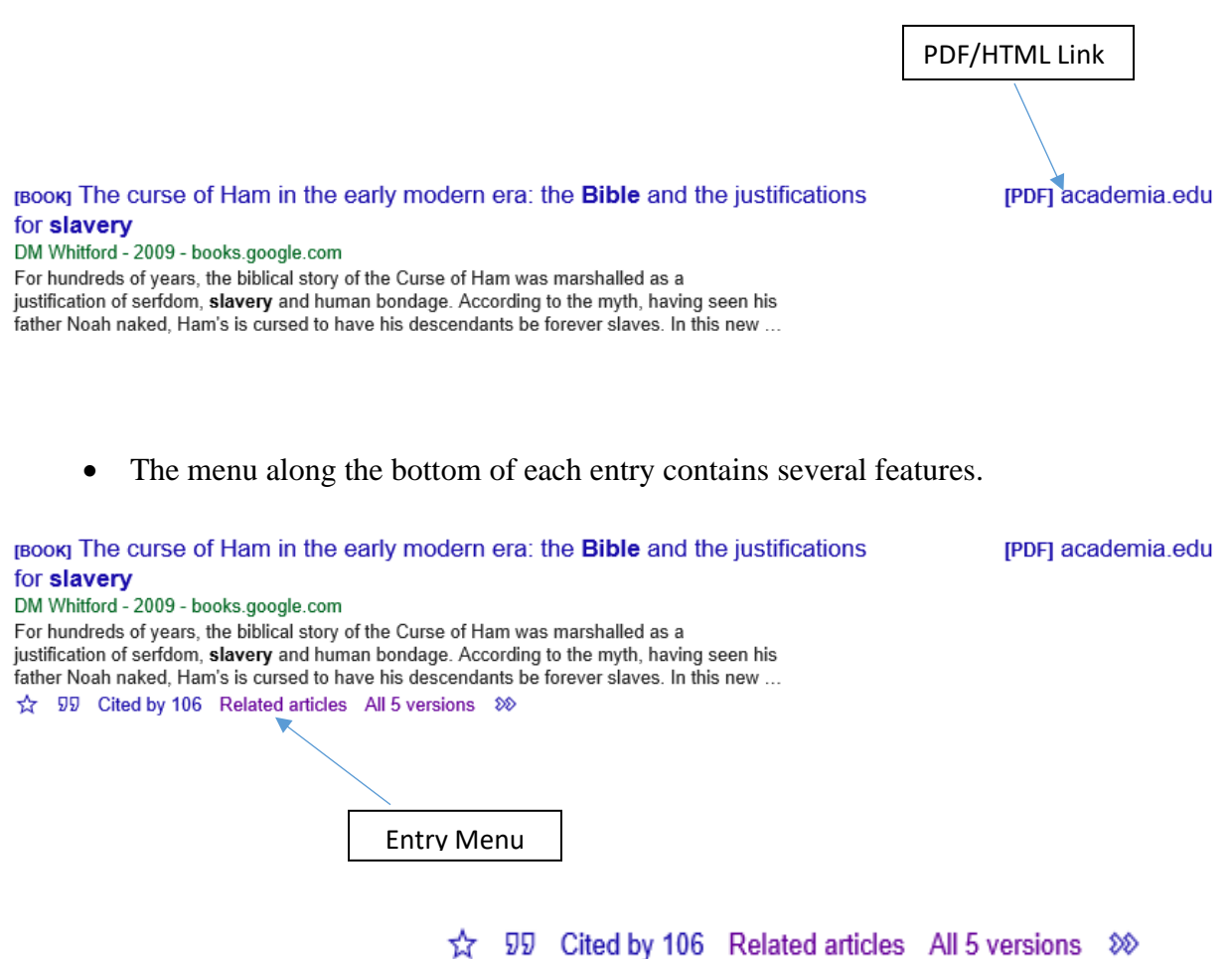

#### **Entry Menu Features**

Allows you to save entries to a personal library and to organize them according to category. Must have a Google account to utilize this feature.

Provides citations in a variety of academic styles.

| ×         | Cite                                                                                                    |
|-----------|----------------------------------------------------------------------------------------------------|
| MLA       | Whitford, David Mark. The curse of Ham in the early modern<br>era: the Bible and the justifications for slavery. Ashgate<br>Publishing, Ltd., 2009. |
| APA       | Whitford, D. M. (2009). The curse of Ham in the early modern<br>era: the Bible and the justifications for slavery. Ashgate<br>Publishing, Ltd       |
| Chicago   | Whitford, David Mark. The curse of Ham in the early modern<br>era: the Bible and the justifications for slavery. Ashgate<br>Publishing, Ltd., 2009. |
| Harvard   | Whitford, D.M., 2009. The curse of Ham in the early modern<br>era: the Bible and the justifications for slavery. Ashgate<br>Publishing, Ltd         |
| Vancouver | Whitford DM. The curse of Ham in the early modern era: the<br>Bible and the justifications for slavery. Ashgate Publishing,<br>Ltd.; 2009.          |
|           | BibTeX EndNote RefMan RefWorks                                                                                                    |

## Cited by 106

99

Lists the number of times an entry has been sited in other academic writings. Clicking on this feature will lead to other articles or books in which an entry is cited.

## Related articles

**TICLES** Articles based on a similar subject can be found here.

## All 5 versions

•

•

Clicking on this feature will lead to other versions of an entry or other sources where the entry is located. (Note: Occasionally full access to an entry can be obtained through an alterenative source location.)

## ₩ 🛧 55 Cited by 106 Related articles All 5 versions Library Search 🖇

Clicking on this feature will extend the menu to include a library search feature.

#### **HAPPY SEARCHING!**

| Find a copy in the library                                                                                                    |                                                                                                    |                     |                                                                                        |
|----------------------------------------------------------------------------------------------------|----------------------------------------------------------------------------------------------------|---------------------|----------------------------------------------------------------------------------------|
|                                                                                                    |                                                                                                    |                     |                                                                                        |
| Enter floar location: (2001) (Yest Bounda)<br>Sacht a complete pode admes for text results.                                                                                                    |                                                                                                    |                     |                                                                                        |
| Displaying Ibraham 1-8 cut of 208 for all 10 addisons (40000)                                                                                                    |                                                                                                    |                     | Show libraries holding just this sellion                                               |
|                                                                                                    |                                                                                                    |                     |                                                                                        |
| Lbwy                                                                                                    | Held formets                                                                                                    | Datance             |                                                                                        |
| <ul> <li> <sup>th</sup> SITS Line f     </li> <li> <sup>th</sup> SITS Line f     </li> <li>         Lotering, KY 4000 Units Salas     </li> </ul>                                                                                                    | took                                                                                                    | 1 mile<br>Nove rr   | El Library-Into<br>del a Elandan<br>W Add to favorias                                  |
| 2 The Landstein Proceedings Services'<br>Encent Marc Wate: Land<br>Locations, VF 40056 United States                                                                                                    | and a second second sec | 3 miles<br>NoP m    | ₩ Lbarry into<br>₩ Add to favortees                                                    |
| 1                                                                                                    | ant and a second second s                                                                                                    | 63 miles<br>Nov m   | ∐ Lbmy/mb<br>♥ <u>Add to Incollem</u>                                                  |
| <ul> <li> <sup>th</sup> Indexe Universit         <sup>th</sup> Indexe Universit         <sup>th</sup> Indexe University         <sup>th</sup> Indexe University         <sup>th</sup> Indexe</li></ul> |                                                                                                    | 77 miles<br>INVP IT | II <u>Lisencinis</u><br>♥ <u>Addito Invortina</u>                                      |
| s III <u>Universiti (Alexional - Main Campon</u><br>Jangana Mary<br>Orionnal, CH 42221 Unitad Status                                                                                                    | and a second second sec | 88 miles<br>NoP IT  | III Library into<br>₩ Add to favoritan                                                 |
| a                                                                                                    | ant and a second second | 97 miles<br>NoP m   | III Library into<br>III Asia I Ibrahan<br>III Asia Information<br>III Asia Information |
| < frat (Part 123 htt) Lat »                                                                                                    |                                                                                                    |                     |                                                                                        |
|                                                                                                    |                                                                                                    |                     |                                                                                        |

| & WorldCat                                                                                                    | () Secolo<br>Assessibles (Trislang                                                                                                    |                                                                              |
|----------------------------------------------------------------------------------------------------|----------------------------------------------------------------------------------------------------|------------------------------------------------------------------------------|
| COVID-19 Resources<br>Debide information about the core<br>Page purchase by COVAtion Researces                                                                                                    | the (CVIID-76) is available from the World Health Organization ( <u>current statules</u> <u>international bands</u> ). Numerous and Responds-sphered ensource exclus are available from this World/Lit ar <u>g current</u> . OCLCV, Weblanding has plabel heapther <u>information and resources</u> to assist theory staff as they consider how to heade conneutrices issues as their communities.                                                                                                    | • .                                                                          |
| R Internet & Attion                                                                                                    | Reported with                                                                                                    | Nel<br>i Smi 🖸 Dan 🖉 Pemilik                                                 |
| e keine e ekseneren en ekseneren eksener<br>ekseneren ekseneren ekseneren ekseneren ekseneren ekseneren ekseneren ekseneren ekseneren ekseneren ekseneren ekseneren ekseneren ekseneren ekseneren ekseneren ekseneren ekseneren ekseneren ekseneren ekseneren ekseneren ekseneren ekseneren ekseneren ekseneren ekseneren ekseneren ekseneren eksener | With Minist         000000           Unset of Ham in the early modern era : the Bible and the justifications for slavery           Description         Description           Builder Without         For Ham in the early modern era : the Bible and the justifications for slavery           Builder Without         For Ham in the early modern era : the Bible and the justifications for slavery           Builder Without         For Ham in the early modern era : the Bible and the justifications for slavery           With Eigen / Builder Rithmation Ham y         For Ham in the early with black in Rithmation Ham y           With Eigen / Builder Rithmation Ham y         For Ham is extended yee, the black early of the Date of Ham is extended to early of the Date of Ham is extended to early of the Date of Ham is extended to early of the Date of Ham is extended to early black ham is the black of the ham is extended to early of the Date of Ham is extended to early of the Date of Ham is extended to early of the Date of Ham is extended to early of the Date of Ham is extended to early of the Date of Ham is extended to early of the Date of Ham is extended to early of the Date of Ham is extended to early of the Date of Ham is extended to early of the Date of Ham is extended to early of the Date of Ham is extended to early of the Date of Ham is extended to early of the Date of Ham is extended to early of the Date of Ham is extended to early of the Date of Ham is extended to early of the Ham is extended to early of the Ham is extended to early of the Date of Ham is extended to early of the Ham is extended to early of the Ham is extended to early of the Ham is extended to early of the Ham is extended to early of the Ham is extended to early of the Ham is extended to early | Cet a Cayf<br>Frid a coy h ha bray<br>Addrose 51955<br>Samos 1 kolos 5175.00 |

Home V Search V

| _ | Library Search                                                                         |
|---|----------------------------------------------------------------------------------------|
| • | - Inis link will take you to the worldCat Library Search Database.                     |
|   | This is the same database used by the E. M. White Library at LPTS. Your entry item     |
|   | will be displayed along with a list of libraries that carry the item. Once in the      |
|   | Worldcat Database, you can use its search engine to search for other books or articles |
|   | related to your subject.                                                               |

0 Grade late, bibliographies and reviews: Spin is transition from a free account